## Actualización de los precios

- El formulario de Actualización de Precios que se encuentra dentro del menú Artículos le permitirá actualizar de manera rápida y simple, el valor de los precios de costo y de venta.
- Si se selecciona una marca y/o un rubro de los desplegables, se actualizará el precio de la marca y/o rubro elegido.
- Si sus códigos son numéricos y no son códigos de barra, puede también actualizar los precios indicando desde cuál código y hasta que otro se actualizará. Por ejemplo desde el código 1000 al 2000.
- Si no elige ninguna marca, rubro ni códigos desde- hasta, la actualización se realizará en toda la base de artículos.
- Luego deberá seleccionar si va a actualizar el costo o el precio de venta.
- En la caja de texto que se denomina Variación se debe ingresar el valor en base al cual se calculará la lista.
- Este valor puede ser el de un porcentaje o un monto fijo, lo cual se indicará seleccionando la opción correspondiente.

| Actualización de Precios |                        |
|--------------------------|------------------------|
| Marca                    | Rubro                  |
| Código desde             | hasta                  |
| Variación del<br>© Costo | C Precio Venta         |
| Variación [              | 0 .% .\$               |
| O Acept                  | tar 🙆 <u>C</u> ancelar |

- Luego deberá pulsar el botón Aceptar, y los precios de esa lista ya estarán calculados.
- Esta operación debe hacerse individualmente por cada lista ( costo o precio de venta).
- Otro tema que es importante tener en claro es que si se realizó una actualización de precios agregándole un porcentaje a una lista y luego se desea volvera atrás, no debe restarse ese mismo porcentaje, pues las cuentas no serían correctas. Por ej: si tengo un valor de \$100 y le agrego un 10% de aumento esto me daría \$110. Si yo quiero volver atrás y a \$110 le resto un 10% esta cuenta me daría \$99.